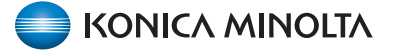

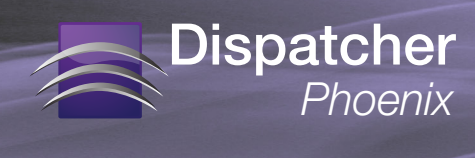

## **Trouble-Shooting Tips: bEST Server**

If you are unable to register your MFP successfully or access your workflows on the Interactive MFP Simulator, this may indicate communication issues with the Dispatcher Phoenix bEST Server. Do the following:

## Check KMBS bEST Server Status

- 1. On the PC that is running Dispatcher Phoenix, open the Services window.
- 2. Make sure that the KMBS bEST server service has a Status of Started.

| Consistent (Lanado) |                                                |                       |                |         |              |               |  |  |  |
|---------------------|------------------------------------------------|-----------------------|----------------|---------|--------------|---------------|--|--|--|
| Services (Local)    | Services (Local)                               |                       |                |         |              |               |  |  |  |
|                     | KMBS bEST server                               | Name                  | Description    | Status  | Startup Type | Log On As     |  |  |  |
|                     |                                                | 🔍 IP Helper           | Provides tu    | Started | Automatic    | Local Syste   |  |  |  |
|                     | Stop the service<br>Restart the service        | IPsec Policy Agent    | Internet Pro   | Started | Manual       | Network S     |  |  |  |
|                     |                                                | KMBS bEST server      | Dispatcher     | Started | Automatic    | Local Syste   |  |  |  |
|                     |                                                | KMBS Logging Ser      | Handle Log     | Started | Automatic    | Local Syste   |  |  |  |
|                     | Description:<br>Dispatcher Phoenix bEST server | KMBS OCR Service      | Handle OC      | Started | Automatic    | Local Syste   |  |  |  |
|                     |                                                | KMBS SEC LPR Ser      | This service   | Started | Automatic    | Local Syste   |  |  |  |
|                     |                                                | KMBS SEC SMTP S       | This service   | Started | Automatic    | Local Syste   |  |  |  |
|                     |                                                | KMBS Workflow S       | Delete files f | Started | Automatic    | Local Syste   |  |  |  |
|                     |                                                | KtmRm for Distrib     | Coordinates    |         | Manual       | Network S     |  |  |  |
|                     |                                                | 🔍 Link-Layer Topolo   | Creates a N    |         | Manual       | Local Service |  |  |  |
|                     |                                                | 🔍 Media Center Exte   | Allows Med     |         | Disabled     | Local Service |  |  |  |
|                     |                                                | Microsoft .NET Fr     | Microsoft      |         | Disabled     | Local Syste   |  |  |  |
|                     |                                                | Microsoft .NET Fr     | Microsoft      |         | Disabled     | Local Syste   |  |  |  |
|                     |                                                | Microsoft .NET Fr     | Microsoft      |         | Automatic (D | Local Syste   |  |  |  |
|                     |                                                | Microsoft .NET Fr     | Microsoft      |         | Automatic (D | Local Syste   |  |  |  |
|                     |                                                | 🔍 Microsoft iSCSI Ini | Manages In     |         | Manual       | Local Syste   |  |  |  |
|                     |                                                | 🍓 Microsoft Softwar   | Manages so     |         | Manual       | Local Syste   |  |  |  |
|                     |                                                | 🎑 Mozilla Maintena    | The Mozilla    |         | Manual       | Local Syste   |  |  |  |
|                     |                                                | 🔍 Multimedia Class    | Enables rela   |         | Automatic    | Local Syste   |  |  |  |
|                     |                                                | 🔍 Net.Msmq Listene    | Receives act   |         | Disabled     | Network S     |  |  |  |
|                     |                                                | 🔍 Net.Pipe Listener   | Receives act   |         | Disabled     | Local Service |  |  |  |

Check bEST Settings - Server Host Name/IP Address

- On the Dispatcher Phoenix main application, select the MFP Registration Tool... option from the Tools drop-down menu to open the MFP Registration Tool.
- On the MFP Registration Tool, select the Defaults button; then click on the Refresh button next to the Server Host Name/IP Address field. If the IP address changes, this was the likely cause of the issue.

|                                         | initiation                                                                     |
|-----------------------------------------|--------------------------------------------------------------------------------|
| bEST Server Setting<br>Server Host Name | s                                                                              |
|                                         | Port: 50808                                                                    |
|                                         | SSL Port : 50809                                                               |
| -bEST App Default S                     | ettings                                                                        |
| bEST App Name                           | (DP Phoenix                                                                    |
| Panel Appearance                        | Graphical User Interface (requires iOption)                                    |
|                                         | Automatically register as Native UI if Graphical UI is<br>not supported on MFP |
|                                         |                                                                                |

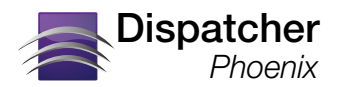

## Trouble-Shooting Tips: bEST Server

Check bEST Settings - Authentication

If this does not resolve the issue, your Authentication Settings may need to be refreshed. Do the following:

- 1. Click the Edit MFP button in the MFP Registration Tool.
- 2. On the Edit MFP window, select the Authentication tab.
- 3. If the second Authentication option is enabled, click on the **Refresh** button next to the "Always log in as" entry field. If the user name changes, this was the likely cause of the issue. See the following illustration for an example:

| lit MFP                             |                                                                                                    |                                                                                                    |                                                                                                    |                                                                                                    | ×                                                                                                    |
|-------------------------------------|----------------------------------------------------------------------------------------------------|----------------------------------------------------------------------------------------------------|----------------------------------------------------------------------------------------------------|----------------------------------------------------------------------------------------------------|----------------------------------------------------------------------------------------------------|
| MFP                                 | Authentication                                                                                                    |                                                                                                    |                                                                                                    |                                                                                                    |                                                                                                    |
|                                     |                                                                                                    |                                                                                                    |                                                                                                    |                                                                                                    |                                                                                                    |
| O Prompt for us                     | sername and passw                                                                                                    | ord                                                                                                    |                                                                                                    |                                                                                                    |                                                                                                    |
| Show re                             | ecent user selection                                                                                                    | 1                                                                                                    |                                                                                                    |                                                                                                    |                                                                                                    |
| Allow I                             | ogin with previous                                                                                                    | y cached pass                                                                                                    | word                                                                                                    |                                                                                                    |                                                                                                    |
| Always log in                       | as                                                                                                    |                                                                                                    |                                                                                                    |                                                                                                    |                                                                                                    |
| johndoe                             |                                                                                                    | 62 (                                                                                                    |                                                                                                    |                                                                                                    |                                                                                                    |
| Use MFP prov                        | vided username to I                                                                                                    | log in                                                                                                    |                                                                                                    |                                                                                                    |                                                                                                    |
| This option<br>Phoenix to<br>below. | n utilizes the user's<br>login to the local v                                                                                            | password pre<br>vindows accor                                                                                                    | viously cached b<br>unt or to the don                                                                                                    | y Dispatcher<br>nain specified                                                                                                    |                                                                                                    |
| Windows [                           | Domain (WORKG                                                                                                    | ROUP                                                                                                    | 62                                                                                                    |                                                                                                    |                                                                                                    |
|                                     |                                                                                                    |                                                                                                    |                                                                                                    |                                                                                                    |                                                                                                    |
|                                     |                                                                                                    |                                                                                                    |                                                                                                    |                                                                                                    | J                                                                                                    |
|                                     |                                                                                                    |                                                                                                    | Save                                                                                                    | Cancel                                                                                                    |                                                                                                    |
|                                     | MFP<br>Prompt for us<br>Show re<br>Show re<br>Allow le<br>Allow le<br>O Use MFP prov<br>This option<br>Phoenix to<br>below.<br>Windows I | MFP Authentication MFP Authentication Prompt for username and passw Show recent user selection Allow login with previously Allow login with previously Allow login to the provided username to I This option utilizes the user's Phoenix to login to the local v below. Windows Domain WORKG | MFP Authentication    MFP Authentication   Prompt for username and password  Show recent user selection  Allow login with previously cached passe  Always log in as  johndoe   Subset of the series password previously cached passe  Mindows Domain WORKGROUP | MFP Authentication  MFP Authentication  Prompt for username and password  Show recent user selection  Allow login with previously cached password  Allow login with previously cached password  Allow login to the local windows account or to the dor below.  Windows Domain WORKGROUP | MFP Authentication          MFP       Authentication         Prompt for username and password         Show recent user selection         Allow login with previously cached password         Allow login with previously cached password         Alloways log in as         johndoe       Deletee         Use MFP provided username to log in         This option utilizes the user's password previously cached by Dispatcher Phoenix to login to the local windows account or to the domain specified below.         Windows Domain       WORKGROUP         Save       Cancel |